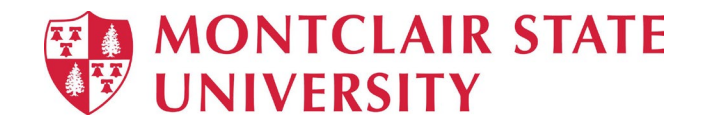

# **Redesigned ServiceNow Portal**

New Login Page:

| MONTCLAIR STATE                                            |                                                                                                   |
|------------------------------------------------------------|---------------------------------------------------------------------------------------------------|
| Please use your<br>MSU NetID to log in.                    | Welcome to<br>The Information<br>Technology<br>Service Portal at<br>Montclair State<br>University |
| Log in                                                     |                                                                                                   |
| © 2020 Montclair State University.<br>All Rights Reserved. | 🗨 Chat With Us.<br>F 😏 🚟 🎯                                                                        |

#### New Home Page:

The Home Page includes:

- A search bar.
- Buttons to IT related tasks/requests, MSU tools and resources, etc.
- Buttons for various assistance options. Assistance is also available in the footer section under **Chat with Us**.

| D MONTCLAIR STATE |                                                            |                                              |                           | Ecatalogs 📼 My Open Items - 🙆 Happy Staff |
|-------------------|------------------------------------------------------------|----------------------------------------------|---------------------------|-------------------------------------------|
|                   | Information<br>Good A                                      | Technology Self-S<br>Afternoon Happ          | ervice Portal<br>by Staff |                                           |
|                   | Equipment Loan                                             | Access Request                               | Check Asset Status        |                                           |
|                   | Report an issue<br>Click on this icon to open an indefert. | Countiand soft                               | re Repository             |                                           |
|                   | Log Hits your HSU account.                                 | CANVAS                                       | WORKDAY                   |                                           |
|                   | 🚨 MSU NetID                                                | Product Vendors                              | 🛨 IT Website              |                                           |
|                   |                                                            | Get Assistance                               |                           |                                           |
|                   | IT Service Desk                                            | <b>(</b> <sup>3)</sup> 973-655-7971          | 喿 Chat With Us            |                                           |
|                   | Workday<br>Customer Care<br>978-855 5000                   | Local Academic<br>Support<br>CEHS, CSM, SBUS | Red Hawk Central          |                                           |
|                   | © 2020 Montclair State University.<br>All Rights Reserved. |                                              | 🙊 Chat Wi<br>f 🍠 🔠 🤅      | v<br>th Us.                               |

#### **Reporting an Issue:**

- Click the **Report an Issue** button on the Home Page.
- Complete the provided fields. If you need further explanation, click the **Question mark** for **More information**.
- Click Submit.

| MONTCLAIR STATE |                                                                                                    |             | Secatalogs                 | 🗐 My Open Items 🗸 | Happy Staff |
|-----------------|----------------------------------------------------------------------------------------------------|-------------|----------------------------|-------------------|-------------|
|                 | Home > Submit an Incident                                                                                                    | Search Cata | alog Q                     |                   |             |
|                 | Submit an Incident                                                                                                    |             | Submit                     |                   | Â           |
|                 | Thank you for contacting the service desk. Please describe the nature of your problem in the fields below. Upon receipt, the ser<br>will categorize and prioritize your problem at which time you will receive an automated email with the details of that update. | rice desk   |                            |                   |             |
|                 | * Open on behalf of this user 😧                                                                                                    | × ×         |                            |                   |             |
|                 |                                                                                                    |             |                            |                   |             |
|                 | Short description                                                                                                    |             |                            |                   |             |
|                 | Please describe your issue below 😧                                                                                                    |             |                            |                   |             |
|                 |                                                                                                    |             |                            |                   |             |
|                 | D Add                                                                                                    | attachments |                            |                   | -           |
|                 | © 2020 Montclair State University.<br>All Rights Reserved.                                                                                                    |             | 喿 Chat With Us.<br>f 🎔 🔠 💿 |                   |             |

### **To View Your Incidents/Requests:**

- Click My Open Items
- Select My incidents or My requests

| MONTCLAIR STATE            | <b>€</b> Catalogs | 🗐 My Open Items -           | Happy Staff |
|----------------------------|-------------------|-----------------------------|-------------|
| Home > DIT Service Catalog | Search            | My incidents<br>My requests | ٥           |

## **Catalogs:**

• Click **Catalogs** for additional items not available on the Home Page.

| MONTCLAIR STATE  |                                                                                                    |                                                                |                                                                                 |                                                             | Catalogs                       | 🛙 My Open Items 🗸 | B Happy Staff |
|------------------|----------------------------------------------------------------------------------------------------|----------------------------------------------------------------|---------------------------------------------------------------------------------|-------------------------------------------------------------|--------------------------------|-------------------|---------------|
|                  | Home > DIT Service Catalog                                                                         |                                                                | Sear                                                                            | rch                                                         | ٩                              |                   |               |
|                  | Categories                                                                                         | Popular Items                                                  |                                                                                 |                                                             |                                |                   |               |
|                  | Applications 2<br>Equipment Information 3<br>Feliciano School of Business 3<br>Hardware Requests 2 |                                                                | Request for Access<br>Request access to applications, tools<br>databases.       | Asset Request<br>use this catalog item to                   | request an asset.              |                   |               |
|                  |                                                                                                    |                                                                | View Details View Details                                                       |                                                             |                                |                   |               |
| Project Requests |                                                                                                    | Report an Issue<br>Simple form with Subject and<br>Description | Telecom<br>Telecom work request                                                 | Check Equipme<br>Use this request to che<br>your equipment. | ent Status<br>ck the status of |                   |               |
|                  |                                                                                                    | View Details                                                   | View Details                                                                    | View Details                                                |                                |                   |               |
|                  |                                                                                                    | Ask a Question<br>Get an answer                                | Clinical Services Release<br>Center for Clinical Services Video Rele<br>Request | e Department Pu<br>Add department purch<br>ServiceNow.      | Irchased A<br>ased asset to    |                   |               |
|                  |                                                                                                    | View Details                                                   | View Details                                                                    | View Details                                                |                                |                   |               |
|                  |                                                                                                    |                                                                |                                                                                 |                                                             |                                |                   |               |
|                  | © 2020 Montclair State University.<br>All Rights Reserved.                                         |                                                                |                                                                                 | e C<br>f ⊯                                                  | hat With Us.<br>풥 🞯            |                   |               |